## **Interactive Form Instructions**

#### What type of habitat does your suggested opportunity relate to?\*

An opportunity refers to an area where nature should be improved

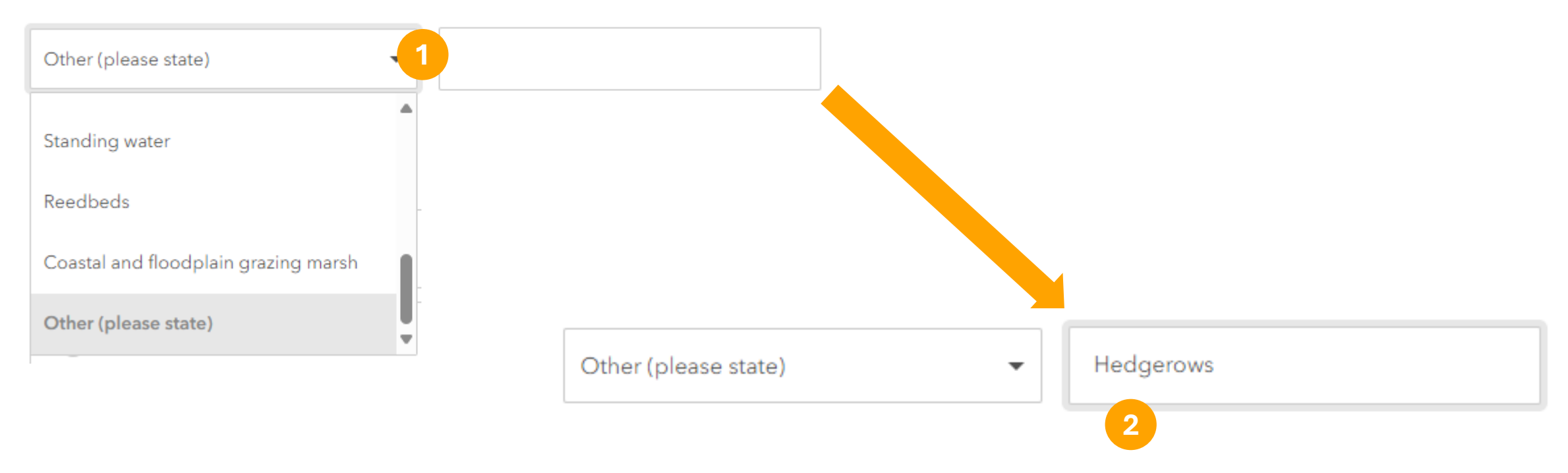

# **Selecting a habitat type: 1.** We strongly encourage selecting one of the existing habitat types listed within the drop-down box

**2.** If the specific habitat type you require is not listed, scroll to the bottom of the drop-down menu and select "Other (please state)" and provide further details within the manual type box

# Adding your site to the interactive map

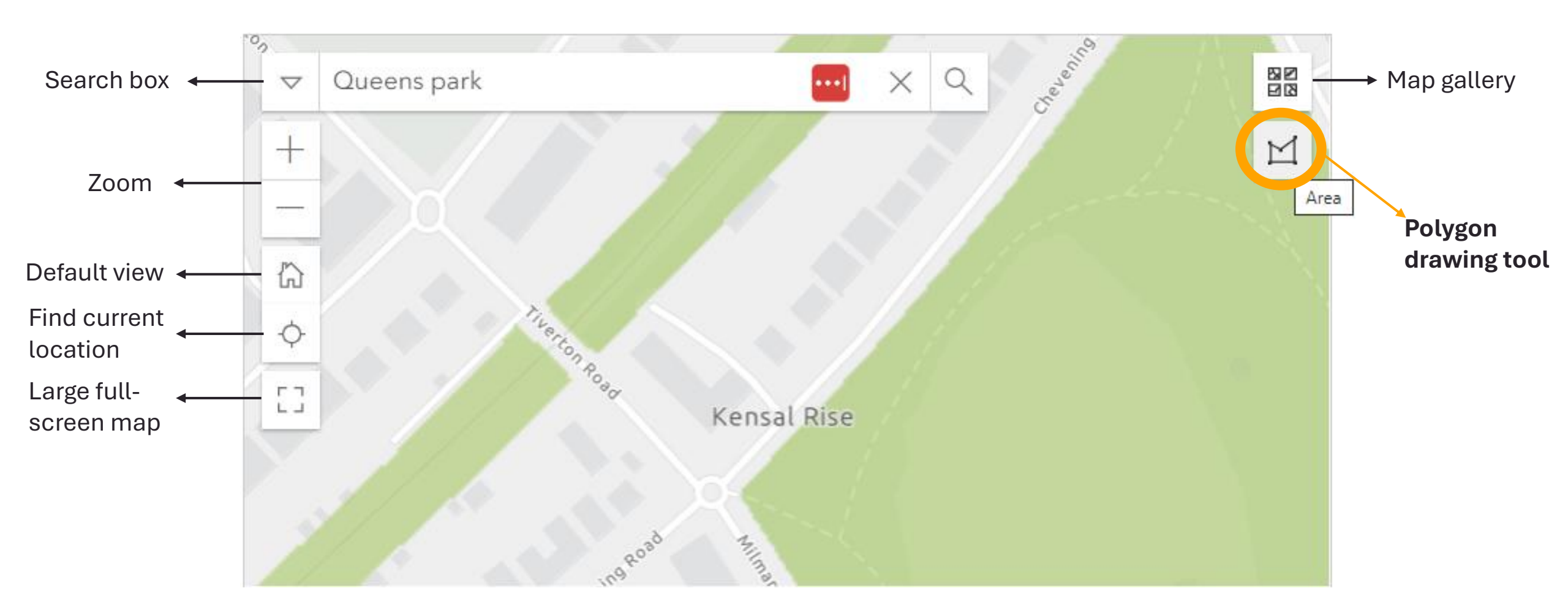

## Drawing a polygon

![](_page_2_Figure_1.jpeg)

![](_page_3_Picture_0.jpeg)

![](_page_3_Figure_1.jpeg)

![](_page_3_Figure_2.jpeg)

### Drawing a polygon:

**1.** Drag mouse and single click to drop additional points

**2.** Continue along entire shape of area

**3.** Double click on final point or select the finish button to complete drawing your polygon